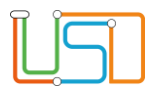

| Berliner LUSD                                                                                                    |                                                                                                    | Schulun   | asmodule      |
|----------------------------------------------------------------------------------------------------|----------------------------------------------------------------------------------------------------|-----------|---------------|
| Beschreibung                                                                                                    | Anleitung                                                                                                    | Containin | gomodalo      |
| Zweck                                                                                                    | Notenerfassung über den webENC im Schulportal                                                                                                    |           |               |
| Anleitung                                                                                                    |                                                                                                    | Basis     | Aufbau        |
| Notenerfas                                                                                                    | sung mit dem webENC                                                                                                    | Spezial   | IT-Sicherheit |
| C: Adminis                                                                                                    | tration in der LUSD                                                                                                    |           |               |
| Das vorliegende Dokument<br>der Berliner Lehrkräfte-, Un<br>die noch keine oder nur we<br>der Berliner LUSD haben.<br>Es ersetzt nicht die entspre<br>VAk (Verwaltungsakademie | richtet sich an alle anwendende Personen<br>terrichts-, Schuldatenbank (Berliner LUSD),<br>nig Erfahrungen in der praktischen Arbeit mit<br>chende Berliner LUSD Schulung über die<br>Berlin). |           |               |

Stand: 01.11.2024 – Anleitung Notenerfassung mit dem webENC im Schulportal

Die vollständige oder auszugsweise Weitergabe an Dritte (Unternehmen, Behörden), sowie Veränderungen am Inhalt dieses Dokuments sind ohne Einwilligung der Senatsverwaltung für Bildung, Jugend und Familie nicht gestattet.

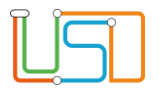

| Inhalt                                             |   |
|----------------------------------------------------|---|
| Allgemeine Hinweise                                | 1 |
| Abbildungen                                        | 1 |
| Symbole                                            | 1 |
| Typografische Konventionen                         | 1 |
| webENC – Administration in der LUSD                | 2 |
| 1. Aktivierung des Dienstes webENC für Ihre Schule | 2 |
| 2. Zuordnung der Lehrkräfte zu Klassen und Kursen  | 3 |

Stand: 01.11.2024 – Anleitung Notenerfassung mit dem webENC im Schulportal

Die vollständige oder auszugsweise Weitergabe an Dritte (Unternehmen, Behörden), sowie Veränderungen am Inhalt dieses Dokuments sind ohne Einwilligung der Senatsverwaltung für Bildung, Jugend und Familie nicht gestattet.

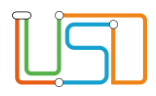

### Allgemeine Hinweise

Alle verwendeten Personennamen und Leistungsdaten sind anonymisiert. Tatsächliche Übereinstimmungen sind zufällig und nicht beabsichtigt. Die Bildschirm-Ausschnitte dienen lediglich der allgemeinen Darstellung des Sachverhalts und können in Inhalt und Schulform von den Benutzenden der Berliner LUSD verwendeten Daten abweichen.

#### Abbildungen

Die in dieser Anleitung abgebildeten Symbole und Schaltflächen sind in der Berliner LUSD mit unterschiedlichen Farben unterlegt. Die Funktion der Symbole und Schaltflächen ist jedoch immer gleich. Die Farbe orientiert sich an dem Bereich, in dem man sich aktuell befindet.

| Symbole |                                                                                  | Typografische Konve                             | entionen                                                                         |
|---------|----------------------------------------------------------------------------------|-------------------------------------------------|----------------------------------------------------------------------------------|
|         | Besondere Information zur Programmbedienung                                      | Fettschrift                                     | Vom Programm vorgegebene Bezeichnungen für Schaltflächen, Dialogfenster etc.     |
| 1       | Ausdrücklicher Hinweis bei Aktionen, die unerwünschte<br>Wirkungen haben können. | Kursivschrift<br>Kapitälchen                    | Vom Anwender eingegebene/gewählte Werte<br>Menüs bzw. Menüpunkte und Pfadangaben |
| Ē.      | Hinweis auf Einträge in der Aufgabenliste                                        | <u>Blau unterstrichen</u><br>Blau hervorgehoben | Verweis (Link)<br>Bezeichnung von Bereichen in Tabellen                          |
| TIPP    | Tipp, wie Ihre Arbeit erleichtert werden kann                                    | Rot hervorgehoben                               | Bezeichnung von Registern                                                        |
| ?       | Hinweis auf die Online-Hilfe                                                     | Grün hervorgehoben                              | Kennzeichnung von Informationen                                                  |

Stand: 01.11.2024 – Anleitung Notenerfassung mit dem webENC im Schulportal

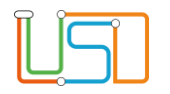

# webENC – Administration in der LUSD

### 1. Aktivierung des Dienstes webENC für Ihre Schule

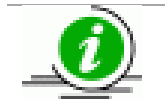

Voraussetzungen für die Anmeldung beim webENC:

- 1. Die Schule muss webENC unter Schule > Schulbasisdaten > Schulstammdaten Register Zugeordnete Dienste zugeordnet haben (Bildschirmfoto links).
- 2. Die Lehrkräfte sind in der LUSD unter Schule > Personal > Personal bearbeiten für das Berliner Schulportal freigegeben.
- 3. Die Lehrkräfte benötigen eine L-Kennung für das Schulportal.
- 4. Die Lehrkräfte haben einen zweiten Faktor im Berliner Schulportal eingerichtet.

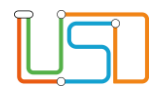

|                                                                                                    |                 |                                 | 510 | mindaten Zugeordnete Dienste |     |
|----------------------------------------------------------------------------------------------------|-----------------|---------------------------------|-----|------------------------------|-----|
| nute                                                                                                    | Schulnummer     | 11K08                           |     |                              |     |
| Schulbasisdaten                                                                                                    | Schultyp        | Integrierte Sekundarschule      |     | Diepstzuordnung              |     |
| Schulstammdaten                                                                                                    | Name            | Gemeinschaftsschule 5           | _   | Diensezuorunung              |     |
| Schulformen                                                                                                    | Schulträger     | Berlin-Lichtenberg-Hohenschönh: |     | Antolin                      |     |
| Stufen/Semester                                                                                                    | Schulleiterin   | Herbert Mustermann              |     | Berliner Schulportal         |     |
| Fächer                                                                                                    | Ganztagrangehot | TGGB - teilgebundener Ganzt     |     | hettermarks                  |     |
| Fächersortierfolge                                                                                                    | Galizia ale     | 06 11 2023                      |     |                              |     |
| Stundentafel                                                                                                    | Guttig ab       | 06.11.2025                      |     | Digitales Zeugnis            |     |
| Zusatzangebote                                                                                                    | Profilwechsel   |                                 |     | Lernraum Berlin              |     |
| Klassen-/Kursorößen                                                                                                    | Adresse         |                                 |     | Medienforum Online-Katalog   |     |
| Aufnahmekapazität                                                                                                    | Postleitzahl    | 10115                           |     | Online Diseases CEV I        |     |
| Personal                                                                                                    | Ort             | Berlin-Mitte                    |     | Unline Diagnose SEK I        |     |
| Schulumfeld                                                                                                    | Straße          | koine Strasse                   |     | Schroedel aktuell            |     |
| Eigene Werte                                                                                                    | Suabe           | cente suasse                    |     | Web-ENC                      |     |
| Administration                                                                                                    | Hausnummer      | 225                             |     |                              | 0.0 |
| A sector sector se | Adresszusatz    |                                 |     |                              |     |

Hinweis: Bei Neuanlage der Lehrkraftzuordnung, kann es bis zu **24** Stunden dauern, bis diese im webENC aktiv wird.

## 2. Zuordnung der Lehrkräfte zu Klassen und Kursen

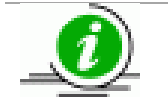

Damit bei den Lehrkräften die Kurse und Klassen im webENC verfügbar sind, müssen diese unter **Unterricht > UV-Bearbeitung > Klassenorganisation** und **Unterricht > UV-Bearbeitung > Lehrer-Kurszuordnung** der Lehrkraft zugeordnet werden. Navigieren Sie zur Webseite Unterricht > UV-Bearbeitung > Klassenorganisation.

Klicken Sie auf das Schaltsymbol **Suchen** bei **Klassenübersicht** (rechte Tabelle) und suchen Sie die entsprechende Klasse.

Klicken Sie auf den Klassenamen in der Spalte Klasse.

Der Unterdialog Klasse ändern ist geöffnet.

Öffnen Sie die Auswahlliste **Klassenlehrer** und wählen Sie die gewünschte Lehrkraft aus.

Klicken Sie auf die Schaltfläche Übernehmen. Der Unterdialog schließt sich.

Klicken Sie auf die Schaltfläche Speichern.

Navigieren Sie zur Webseite **Unterricht > UV-Bearbeitung > Lehrer-Kurszuordnung.** 

Klicken Sie auf das Schaltsymbol **Suchen** bei **Lehrerauswahl** (linke Tabelle) und suchen Sie die entsprechende Lehrkraft.

Klicken Sie auf das Schaltsymbol **Suchen** bei **Kursauswahl** (linke Tabelle) und suchen Sie die entsprechende Kurse.

Markieren Sie die gewünschte Lehrkraft in der linken Tabelle.

Markieren Sie die gewünschten Kurse in der rechten Tabelle.

Klicken Sie auf das Schaltsymbol **Lehrer zuordnen** zwischen den Tabellen.

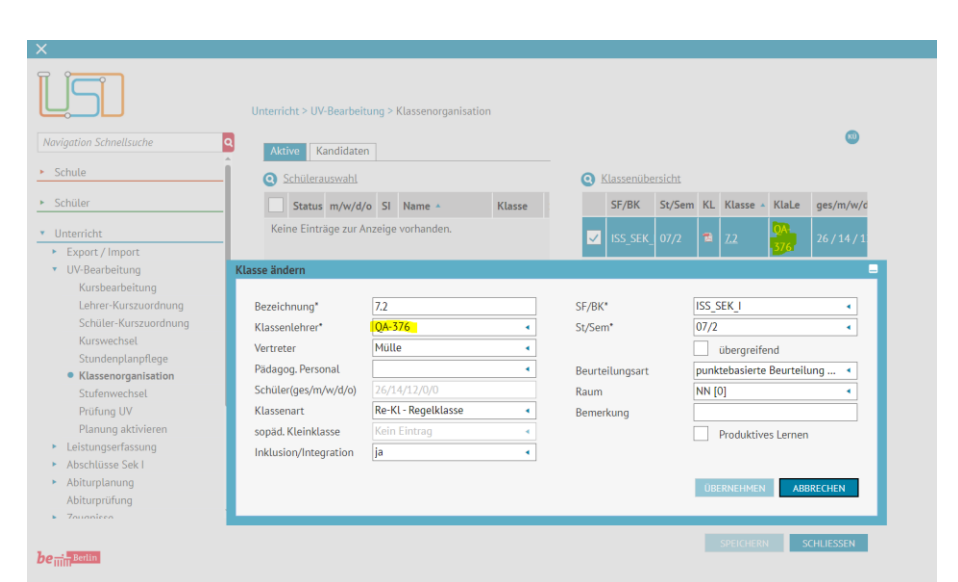

|                                    | Unterri | cht > UV-B | earbeitung | > Lehrer-Ku | rszuordnung     |   |   |             |      |       |    |    |   |
|------------------------------------|---------|------------|------------|-------------|-----------------|---|---|-------------|------|-------|----|----|---|
| vigation Schnellsuche              | a 💿 I   | .ehrerausv | <u>ahl</u> |             |                 |   | 0 | Kursauswahl |      |       |    |    |   |
| Schule                             | i 🗆     | Kürzel     | UV-Std     | k. Rstd     | Nachname        |   |   | Kursbez     | Fach | Anz L | КА | KD | ç |
| Schüler                            |         | QA-376     | 45         | -19         | Musternachname1 |   |   | 072PB02     | PB   | 1     | Ρ  |    | 1 |
| Unterricht                         |         |            |            |             |                 |   |   | 072GE02     | GE   | 1     | Р  |    | 1 |
| Export / Import                    |         |            |            |             |                 |   |   | 072ETHI02   | ETHI | 1     | Р  |    | ; |
| <ul> <li>UV-Bearbeitung</li> </ul> |         |            |            |             |                 |   |   | 073141103   | MIL  |       |    |    |   |
| Kursbearbeitung                    |         |            |            |             |                 |   |   | 07214002    | MU   | 1     | P  |    | - |
| Lehrer-Kurszuordnung               |         |            |            |             |                 |   |   | 072SP002    | SPO  | 1     | Ρ  | -  | 2 |
| Schüler-Kurszuordnung              |         |            |            |             |                 | 0 |   | 072KU02     | кц   | 2     | P  |    | 1 |
| Kurswechsel                        |         |            |            |             |                 | ~ |   | DI AITO DA  |      |       |    |    |   |
| Stundenplanpflege                  |         |            |            |             |                 |   | Ш | 072E02      | E    | 1     | Р  | -  | 1 |
| Klassenorganisation                |         |            |            |             |                 |   |   | 072MA02     | MA   | 1     | Р  |    | 4 |
| Stufenwechsel                      |         |            |            |             |                 |   |   | 07005000    | 650  |       |    |    |   |
| Prüfung UV                         | •       |            |            |             |                 |   | ш | 072GE002    | GEO  | 1     | P  | -  | 1 |
| Planung aktivieren                 |         |            |            |             |                 |   |   | 072CH02     | CH   | 1     | Ρ  | -  | 1 |
| Leistungserfassung                 |         |            |            |             |                 |   |   | 072044702   | MAT  | 1     | D  |    |   |
| Abschlüsse Sek I                   |         |            |            |             |                 |   |   | 0/2/14102   | WAI  | 1     |    |    | 1 |
| Abiturplanung                      |         |            |            |             |                 |   | Ш | 072BI02     | BI   | 1     | Р  | -  | 1 |
| Abiturprüfung                      | 4 6     |            |            |             |                 |   | - |             |      |       |    |    | , |
| Zouoniero                          | ×       |            |            |             |                 |   |   |             |      |       |    |    |   |

Klicken Sie auf die Schaltfläche Speichern.

Stand: 01.11.2024 – Anleitung Notenerfassung mit dem webENC im Schulportal

| <u>ال</u> ے |  |
|-------------|--|
|             |  |

#### Unterricht > Zeugniskonfiguration > Notenkonfiguration

Im oberen Bereich kann eingestellt werden, in welchem Zeitraum der webENC für die Lehrkräfte verfügbar sein soll.

Im unteren Bereich können Sie entweder für ein Semester oder für mehrere Semester einstellen, in welcher Form die Erfassung der Noten, Fehlzeiten und Arbeits/Sozialverhalten stattfinden soll.

Hierfür markieren Sie die zu bearbeitenden Semester und betätigen das Schaltsymbol **Stufen/Semester bearbeiten.** 

Der Unterdialog Notenkonfiguration bearbeiten öffnet sich.

Die Notenkonfiguration für die ausgewählt(n) Stufe(n) kann vorgenommen werden.

Klicken Sie anschließend auf die Schaltfläche Übernehmen.

Der Unterdialog schließt sich.

Klicken Sie auf die Schaltfläche Speichern.

| istungs                                              | erfassu                                                                                        | ng Web-ENC im a                                                                                                    | aktuellen Schulhalbjahr                                                                                                    | <u>zugänglich</u>                                               |                                        |                          |           |                      |
|------------------------------------------------------|------------------------------------------------------------------------------------------------|----------------------------------------------------------------------------------------------------|----------------------------------------------------------------------------------------------------|-----------------------------------------------------------------|----------------------------------------|--------------------------|-----------|----------------------|
| n*                                                   | 01.08.2                                                                                        | 024                                                                                                    | bis* 10.01.2025                                                                                                    |                                                                 |                                        |                          |           |                      |
| onfigura                                             | tion de                                                                                        | Eingabe                                                                                                    |                                                                                                    |                                                                 |                                        |                          |           |                      |
|                                                      | 1                                                                                              | Fehlzeiten                                                                                                    | AuS                                                                                                    | Bemerka.                                                        | Versg.                                 | Verbl.                   | vors.     | Förderpro            |
|                                                      |                                                                                                |                                                                                                    | -standardisiert-                                                                                                    |                                                                 | /Progn.                                | Beurt.                   | Abschluss |                      |
|                                                      | 09/1                                                                                           | klassenweise                                                                                                    | indikatorenorientiert<br>-standardisiert-                                                                                                    | ~                                                               | -                                      | ~                        | ~         |                      |
|                                                      | 09/2                                                                                           | klassenweise                                                                                                    | indikatorenorientiert<br>-standardisiert-                                                                                                    | ~                                                               | -                                      | ~                        | ~         |                      |
|                                                      | 10/1                                                                                           | klassenweise                                                                                                    | indikatorenorientiert<br>-standardisiert-                                                                                                    | ~                                                               | ~                                      | ~                        | ~         |                      |
|                                                      | 10/2                                                                                           | klassenweise                                                                                                    | indikatorenorientiert<br>-standardisiert-                                                                                                    | ~                                                               | ~                                      | ~                        | ~         |                      |
| ▼ SF                                                 | /BK: 155                                                                                       | 5_SEK_II                                                                                                    |                                                                                                    |                                                                 |                                        |                          |           |                      |
|                                                      |                                                                                                |                                                                                                    |                                                                                                    |                                                                 |                                        |                          | SPEICHERN | SCHLIESS             |
| vricht ><br>Vorsich                                  | Zeugnis<br>t! Bei W<br>erfassur<br>01.08.20                                                    | ikonfiguration > M<br>echsel der Beurte<br>1 <u>g Web-ENC im al</u><br>1024                                                                                                    | Notenkonfiguration<br>illungsart gehen bereits v<br>tutellen Schulhalbjähr zu<br>bis* 10.01.2025                                                                                                    | vorhandene Ei<br>Igänglich                                      | ingaben verlo                          | ren.                     | SPEICHERN | SCHLIESS             |
| vorsich<br>vorsich<br>vorsich                        | Zeugnis<br>ti Bei W<br>erfassur<br>01.08.20                                                    | skonfiguration > N<br>echsel der Beurte<br>1g Web-ENC im al<br>224<br>Einoabe                                                                                                    | Notenkonfiguration<br>Illungsart gehen bereits<br>stuellen Schulhalbjahr zu<br>bis* 10.01.2025                                                                                                    | vorhandene Ei<br>Igänglich                                      | ingaben verlo                          | ren.                     | SPEICHERN | SCHLIESS             |
| rricht ><br>Vorsich<br>istungs<br>in* [<br>infigura  | Zeugnis<br>ti Bei W<br>erfassur<br>01.08.20<br>tion der                                        | skonfiguration > N<br>echsel der Beurte<br>19 Web-ENC im al<br>224 @<br>Notenkonfig<br>Notenkonfig                                                                                                    | Notenkonfiguration<br>Mungsart gehen bereits v<br>tuellen Schulhalbjahr zu<br>bis* 10.01.2025<br>uration bearbeiten                                                                                                    | vorhandene Ei<br>Igänglich                                      | ingaben verlo                          | ren.                     | SPEICHERN | SCHLIESS<br>rderprg. |
| rricht ><br>Vorsich<br>istungs<br>in* [<br>          | Zeugni:<br>t! Bei W<br>erfassur<br>01.08.20<br>tion.der                                        | skonfiguration > 1<br>echsel der Beurte<br>19 Web-ENC im al<br>224<br>Eingabe<br>Notenkonfig<br>Notenkonfig<br>Votenkonfig                                                                                                    | Notenkonfiguration<br>illungsart gehen bereits vi<br>tutellen Schulhalbjahr zu<br>bis* 10.01.2025<br>uration bearbeiten<br>nfiguration bearbeiten<br>seiten                                                                              | vorhandene El<br>Igànglich                                      | ingaben verto                          | ren.                     | SPEICHERN | SCHLIESS<br>rderprg. |
| vrricht ><br>Vorsich<br>istungs<br>un* [<br>unfigura | Zeugni:<br>ti Bei W<br>erfassur<br>tion.der                                                    | skonfiguration > 1<br>echsel der Beurte<br>224 ♀<br>Kotenkonfig<br>Notenkon<br>✓ Fehl<br>✓ Arbee                                                                                                    | Notenkonfiguration<br>illungsart gehen bereits vi<br>tutellen Schulhalbjahr zu<br>bis* 10.01.2025<br>uration bearbeiten<br>nfiguration bearbeiten<br>seiten  itsySozialverhalten  ing                                                    | vorhandene El<br>Igänglich                                      | ingaben verlo<br>se                    | ren.<br>kursweise<br>d 4 | SPEICHERN | SCHLIESS<br>rderprg. |
| vrricht ><br>Vorsich<br>int [<br>unfigura            | Zeugnis<br>ti Bei W<br>erfassur<br>tion der                                                    | skonfiguration > 1<br>echsel der Beurte<br>224 ■<br>Notenkonfig<br>Notenkonfig<br>Notenkonfi | Notenkonfiguration<br>illungsart gehen bereits vi<br>tutellen Schulhalbjahr zu<br>bis* 10.01.2025<br>uration bearbeiten<br>inguration bearbeiten<br>seiten Inguration bearbeiten<br>its/Sozialverhalten Ing<br>erkungen                  | vorhandene Ei<br>igänglich<br>Klassenwel<br>likatorenorien      | ingaben verlo<br>se                    | kursweise                | SPEICHERN | SCHLIESS<br>rderprg. |
| rricht ><br>Vorsich<br>istungs<br>int [<br>mfigura   | Zeugnis<br>ti Bel W<br>erfassur<br>tion der<br>tion der<br>2 09/1<br>2 09/2                    | konfiguration > 1<br>echsel der Beurte<br>10 Wei-ENC im abe<br>Notenkonfig<br>Notenkonfig<br>Notenkonfig<br>Notenkonfig<br>Notenkonfig<br>Notenkonfig<br>Versy<br>Versy                                                                                                    | Notenkonfiguration<br>Notenkonfiguration<br>Notential Schulhalbjahr zu<br>bis* 10.01.2025<br>uration bearbeiten<br>afiguration bearbeiten<br>seiten<br>erkungen<br>erkungen<br>erkungen<br>erkungen<br>of Beurteilung<br>V               | vorhandene Ei<br>igänglich<br>©<br>Klassenwel<br>likatorenorien | ingaben verlo<br>se                    | ren.<br>kurswelse<br>d • | SPEICHERN | SCHLIESS<br>rderprg. |
| vrricht ><br>Vorsich<br>istungs<br>in* [<br>         | Zeugn!:<br>ti Bei W<br>erfassur<br>tion der<br>tion der<br>09/1<br>09/2<br>09/2<br>10/1        | skonfiguration > 1<br>echsel der Beurte<br>224 ♀<br>Einsabe<br>Notenkonfig<br>Notenkonfig<br>Notenkonfig<br>Notenkonfig<br>Notenkonfig<br>Versi<br>♀ Peh<br>♀ Bem<br>♀ Versi<br>♀ Versi<br>♀ Versi<br>♀ Versi                                                                                                    | Notenkonfiguration<br>illungsart gehen bereits vi<br>tutellen Schulhalbjahr zu<br>bis* 10.01.2025<br>uration bearbeiten<br>inguration bearbeiten<br>eiten erkungen vi<br>etzung/Eignung vi<br>uss.Abschluss vi                           | vorhandene Ei<br>iganglich                                      | ingaben verto<br>se<br>ttlert -standar | ren.<br>kurswelse<br>d + | SPEICHERN | schlies              |
| erricht ><br>Vorsich<br>elstungs<br>nnfigura         | Zeugnis<br>ti Bel W<br>erfassur<br>titon der<br>2 09/1<br>2 09/2<br>1 0/1<br>1 0/2             | konfiguration > 1<br>echsel der Beurte<br>19 Web-ENC im al<br>224<br>Eingabe<br>Notenkonfig<br>Notenkonfig<br>Varbe<br>V Ben<br>V Verb<br>V Verb<br>V Verb<br>V vora                                                                                                    | Notenkonfiguration<br>Notenkonfiguration<br>Note to the schulhalblahr zu<br>bis* 10.01.2025<br>Internation bearbeiten<br>afiguration bearbeiten<br>relten<br>itty/Sozlatverhatten<br>etzung/Eignung<br>ale Beurteilung<br>uss. Abschluss | vorhandene El<br>Ingänglich                                     | ingaben verlo<br>se                    | kursweise<br>d +         | SPEICHERN | rderprg.             |
| vorsich<br>istungs<br>infigura                       | Zeugnis<br>tl Bel W<br>erfassur<br>tion der<br>2 09/1<br>2 09/2<br>1 0/1<br>1 0/2<br>//KK: ISS | konfiguration > 1<br>konfiguration > 1<br>g Web-ENC im al<br>224<br>Eingabe<br>Notenkonfig<br>Vatenkonfig<br>Vatenkonfig<br>Vatenko<br>Vatenko<br>Vatenko<br>Vatenko<br>Vatenko<br>Vatenko<br>Vatenko<br>Vatenko<br>Vatenko<br>Vatenko                                                                                                    | Notenkonfiguration<br>Nation Schulhalbjahr zu<br>bis* 10.01.2025<br>uration bearbeiten<br>afiguration bearbeiten<br>erkungen<br>erkungen<br>erkungen<br>ale Beurteilung<br>uss. Abschluss                                                | vorhandene Ei<br>Ingänglich                                     | ingaben verlo<br>se                    | kursweise<br>d +         | SPEICHERN | rderprg.             |

SPEILHERN SCHLIESSEN